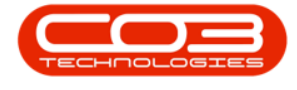

# **SCHEDULING**

# SITE EXCEPTIONS

(up to v2.4)

The Site Exceptions module is used to determine if there are any changes to the Company's Standard Availability which may deem them 'unavailable'. A Site exception may be used to reflect Public Holidays or Company Training / Team Building / Community Services or any event where the company is closed / not operating.

**Ribbon Access:** Configurator > Scheduling > Site Exceptions

- 1. In the Configurator, select the Scheduling ribbon tab.
- 2. Click on Site Exceptions.

| <b>• •</b> |          |             |         |          | BPO         | Configurator : Versio | on 2.2.0.0 - Ex | ample Compa | any   |            | _        |          |             | _ <b>– ×</b> |
|------------|----------|-------------|---------|----------|-------------|-----------------------|-----------------|-------------|-------|------------|----------|----------|-------------|--------------|
|            | Accounts | Call Centre | Company | Contract | Departments | Human Resources       | Inventory       | Reporting   | Sales | Scheduling | Security | Services | Static Data |              |
| Site Exce  | eptions  | -2          |         |          |             |                       |                 |             |       |            | D        |          |             | \$           |

#### **SELECT SITE**

- 1. The **Site Exception** listing screen will open.
- 2. Note the general BPO2 interface functionalities in this screen:
  - Save Layout
  - Workspaces
  - Save Filter
  - **Refresh**: Clicking on this button will update the currently displayed page.

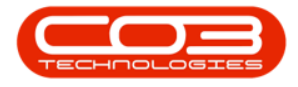

- Export
- Open Windows

3. In the **Site Descriptions** data grid, select the site where you wish to view / add or edit the exception. In this example, Durban has been selected.

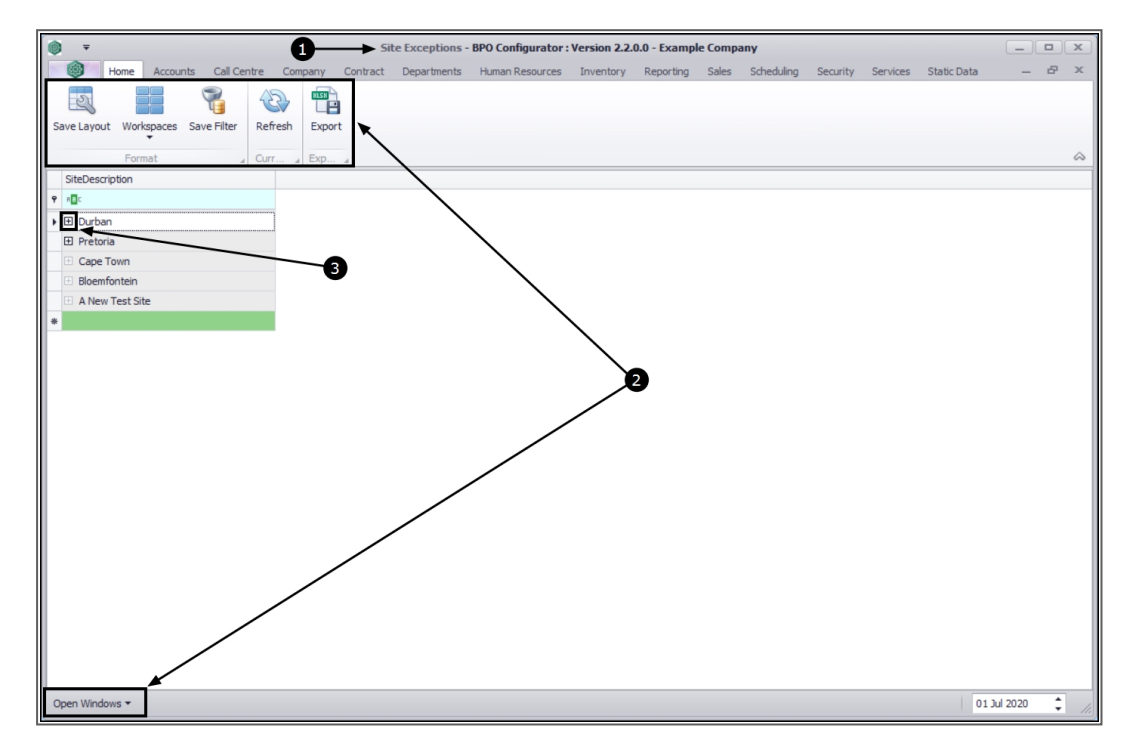

#### **ADD NEW EXCEPTION**

- 1. The 'Durban' Site Exceptions data grid will expand.
- 2. Here you can view a list of all the dates that have been set aside as **unavailable** for the company, with a description and whether each exception is a public holiday, or not.
- 3. Right click anywhere in the data grid to display the **Process** menu.
- 4. Click on **Add** Add New Exception.

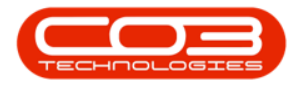

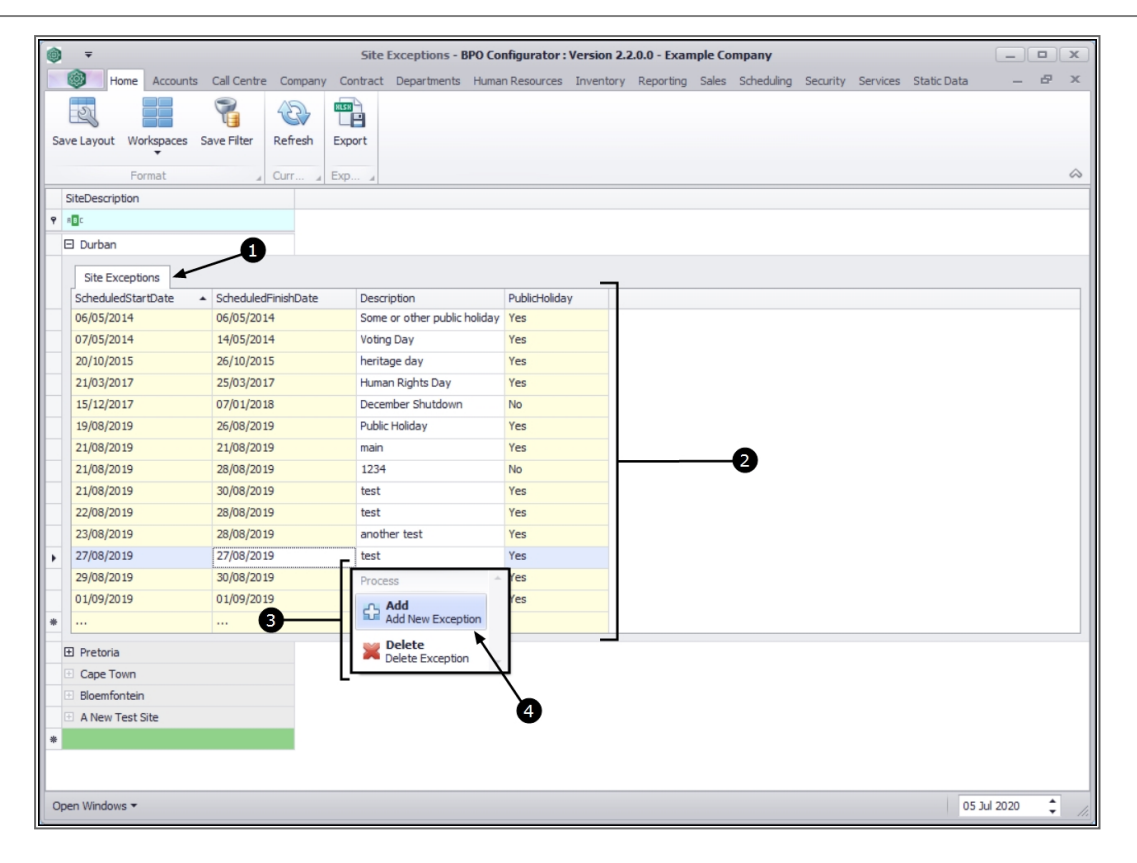

#### **SELECT NEW EXCEPTION DATE**

- 1. A new row will appear at the bottom of the data grid.
- 2. The **Scheduled Start Date** will auto populate with the **current** date.
- 3. The **Scheduled Finish Date** will auto populate with the date **a week after** the Start date.
- 4. To change the Start Date , click in the Scheduled Start Date field.

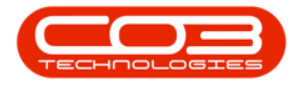

| 0   | Ŧ                   |                       | Site Exception      | ns - BPO Configurato | r: Version 2. | 2.0.0 - Exam | ple Com | ipany      |          |          |             |          | x          |
|-----|---------------------|-----------------------|---------------------|----------------------|---------------|--------------|---------|------------|----------|----------|-------------|----------|------------|
|     | Home Accounts       | Call Centre Compar    | ny Contract Departr | nents Human Resource | es Inventory  | Reporting    | Sales ! | Scheduling | Security | Services | Static Data | _        | ₽ x        |
|     |                     |                       | RESH                |                      |               |              |         |            |          |          |             |          |            |
|     |                     |                       |                     |                      |               |              |         |            |          |          |             |          |            |
| Sav | e Layout Workspaces | Save Filter Refresh   | Export              |                      |               |              |         |            |          |          |             |          |            |
| -   | Format              | ∡ Curr                | Exp                 |                      |               |              |         |            |          |          |             |          | $\Diamond$ |
| 5   | iteDescription      |                       |                     |                      |               |              |         |            |          |          |             |          |            |
| 9 1 | 0 c                 |                       |                     |                      |               |              |         |            |          |          |             |          |            |
| E   | ] Durban            |                       |                     |                      |               |              |         |            |          |          |             |          |            |
|     |                     |                       |                     |                      |               |              |         |            |          |          |             |          |            |
|     | Site Exceptions     | Cabadula dEiniah Data | Description         | D. blistel           | iday.         |              |         |            |          |          |             |          |            |
| H   | 06/05/2014          | 06/05/2014            | Some or other       | Public holiday Yes   | uay           |              |         |            |          |          |             |          |            |
| ы   | 07/05/2014          | 14/05/2014            | Voting Day          | Yes                  |               |              |         |            |          |          |             |          |            |
| H.  | 20/10/2015          | 26/10/2015            | heritage day        | Yes                  |               |              |         |            |          |          |             |          |            |
| H   | 21/03/2017          | 25/03/2017            | Human Rights I      | Day Yes              |               |              |         |            |          |          |             |          |            |
| H   | 15/12/2017          | 07/01/2018            | December Shut       | down No              |               |              |         |            |          |          |             |          |            |
|     | 19/08/2019          | 26/08/2019            | Public Holiday      | Yes                  |               |              |         |            |          |          |             |          |            |
| H   | 21/08/2019          | 21/08/2019            | main                | Yes                  |               |              |         |            |          |          |             |          |            |
|     | 21/08/2019          | 28/08/2019            | 1234                | No                   |               |              |         |            |          |          |             |          |            |
|     | 21/08/2019          | 30/08/2019            | test                | Yes                  |               |              |         |            |          |          |             |          |            |
|     | 22/08/2019          | 28/08/2019            | test                | Yes                  |               |              |         |            |          |          |             |          |            |
|     | 23/08/2019          | 28/08/2019            | another test        | Yes                  |               |              |         |            |          |          |             |          |            |
|     | 27/08/2019          | 27/08/2019            | test                | Yes                  |               |              |         |            |          |          |             |          |            |
|     | 29/08/2019          | 30/08/2019            | r                   | Yes                  |               |              |         |            |          |          |             |          |            |
|     | 01/09/2019          | 01/09/2019            | another excep       | ion Yes              | _             |              |         |            |          |          |             |          |            |
| I   | 05/07/2020          | 12/07/2020            |                     | No                   |               |              | )       |            |          |          |             |          |            |
| B   | Pretoria            | - \                   |                     |                      |               |              |         |            |          |          |             |          |            |
|     | Cape Town           | $\langle \rangle$     | -                   |                      |               |              |         |            |          |          |             |          |            |
|     | Bloemfontein 2      |                       | 3                   |                      |               |              |         |            |          |          |             |          |            |
|     | A New Test Site     |                       |                     |                      |               |              |         |            |          |          |             |          |            |
| *   |                     |                       |                     |                      |               |              |         |            |          |          |             |          |            |
|     |                     |                       |                     |                      |               |              |         |            |          |          |             |          |            |
|     |                     |                       |                     |                      |               |              |         |            |          |          |             |          |            |
| Ope | n Windows 🔻         |                       |                     |                      |               |              |         |            |          |          | 05          | Jul 2020 | + //       |

- 1. A drop-down arrow will appear, click on this arrow.
- 2. The **Calendar** function will pop up.
- 3. Select the required alternative date in the calendar.

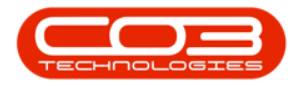

| 0  | Ŧ                 |          |            |        |          |       | Site     | Exceptions -             | BPO Co   | nfigurator : | Version 2. | 2.0.0 - Exan | nple Co | mpany      |          |          |             |          |        |
|----|-------------------|----------|------------|--------|----------|-------|----------|--------------------------|----------|--------------|------------|--------------|---------|------------|----------|----------|-------------|----------|--------|
| 15 | Home Acc          | ounts    | Call C     | entre  | Compa    | any C | Contract | Departments              | Huma     | n Resources  | Inventory  | Reporting    | Sales   | Scheduling | Security | Services | Static Data | _        | e x    |
|    |                   | ļ        | 9          |        | 49       | R     | 33       |                          |          |              |            |              |         |            |          |          |             |          |        |
|    |                   | 1        | T_         |        | C        | T     | 8        |                          |          |              |            |              |         |            |          |          |             |          |        |
| Sa | ve Layout Workspa | ices S   | ave Fil    | ter    | Refrest  | n Ex  | port     |                          |          |              |            |              |         |            |          |          |             |          |        |
|    | Format            |          |            |        | Curr     | A Ex  | D 4      |                          |          |              |            |              |         |            |          |          |             |          | $\sim$ |
|    | SiteDescription   |          |            |        |          | _     |          |                          |          |              |            |              |         |            |          |          |             |          |        |
| 9  | * <b>0</b> c      |          |            |        |          |       |          |                          |          |              |            |              |         |            |          |          |             |          |        |
| E  | 3 Durban          |          |            |        |          |       |          |                          |          |              |            |              |         |            |          |          |             |          |        |
|    |                   |          |            |        |          | (     | 2        |                          |          |              |            |              |         |            |          |          |             |          |        |
|    | Site Exceptions   |          |            |        |          | /     |          |                          |          |              |            |              |         |            |          |          |             |          |        |
| н  | ScheduledStartDat | e 🔺      | Sche       | duled  | inishDat |       | Descr    | ption<br>or other public | holiday  | PublicHolida | У          |              |         |            |          |          |             |          |        |
| н  | 07/05/2014        |          | 14/0       | 5/2014 | 1        | /     | Votio    | Day                      | rioliudy | Vec          |            |              |         |            |          |          |             |          |        |
| н  | 20/10/2015        |          | 26/1       | 0/2014 |          | -     | berita   | ne dav                   |          | Yes          |            |              |         |            |          |          |             |          |        |
| н  | Sunda             | 05.1     | Ju 2020    | 2      |          |       | Huma     | n Rights Day             |          | Yes          |            |              |         |            |          |          |             |          |        |
| н  | Suriua            | y, 05 Ju | ily 2020   | 5      | 0        |       | Decer    | nber Shutdown            |          | No           |            |              |         |            |          |          |             |          |        |
| ы  |                   | 2020 Jul | y<br>Tu    | 50     | •        |       | Public   | Holiday                  |          | Yes          |            |              |         |            |          |          |             |          |        |
| н  | SU MO IU          | VVE      |            | PK -   | SA       |       | main     |                          |          | Yes          |            |              |         |            |          |          |             |          |        |
| H  | 28 29 30          | 1        | < <u>2</u> | 3      | 4        | 6     | 1234     |                          |          | No           |            |              |         |            |          |          |             |          |        |
| н  | 5 6 7             | 8        | 9          | 10     | 11       |       | test     |                          |          | Yes          |            |              |         |            |          |          |             |          |        |
|    | 12 13 14          | 15       | 16         | 17     | 18       |       | test     |                          |          | Yes          |            |              |         |            |          |          |             |          |        |
|    | 19 20 21          | 22       | 23         | 24     | 25       |       | anoth    | er test                  |          | Yes          |            |              |         |            |          |          |             |          |        |
|    | 26 27 28          | 29       | 30         | 31     |          |       | test     |                          |          | Yes          |            |              |         |            |          |          |             |          |        |
|    | 2 3 4             |          |            |        |          |       | r        |                          |          | Yes          |            |              |         |            |          |          |             |          |        |
|    |                   | Clear    |            |        |          |       | anoth    | er exception             |          | Yes          |            |              |         |            |          |          |             |          |        |
| *  | 05/07/2020        | · ·      | 12/0       | 7/2020 | )        |       |          |                          |          | No           |            |              |         |            |          |          |             |          |        |
| E  | E Pretoria        |          | 1          |        |          |       |          |                          |          |              |            |              |         |            |          |          |             |          |        |
|    | Cape Town         |          | 1          |        |          |       |          |                          |          |              |            |              |         |            |          |          |             |          |        |
|    | Bloemfontein      |          |            | •      |          |       |          |                          |          |              |            |              |         |            |          |          |             |          |        |
| 1  | A New Test Site   |          |            |        |          |       |          |                          |          |              |            |              |         |            |          |          |             |          |        |
| *  |                   |          |            |        |          |       |          |                          |          |              |            |              |         |            |          |          |             |          |        |
|    |                   |          |            |        |          |       |          |                          |          |              |            |              |         |            |          |          |             |          |        |
|    |                   |          |            |        |          |       |          |                          |          |              |            |              |         |            |          |          |             |          |        |
| Ор | en Windows 🔻      |          |            |        |          |       |          |                          |          |              |            |              |         |            |          |          | 05          | Jul 2020 | ¢ //.  |

- 1. The selected new start date will populate the field.
- 2. Follow the same process to change the **Scheduled Finish** date, if required.

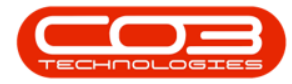

| • Nore: Accounts Cal Center Company Contract Departments Human Resources Inventory: Reporting Sales Scheduling Security Services Static Data                                                                                                    | 0   | ₹                   |                                |            | Site     | Exceptions - B      | PO Con   | figurator :  | Version 2. | 2.0.0 - Exan | nple Co | mpany      |          |          |             |            |   | x |
|----------------------------------------------------------------------------------------------------|-----|---------------------|--------------------------------|------------|----------|---------------------|----------|--------------|------------|--------------|---------|------------|----------|----------|-------------|------------|---|---|
| Stee Laryou:         Workspaces         Save Filter         Expert           Stee Laryou:         Workspaces         Save Filter         Expert             Stee Laryou:         Workspaces         Save Filter         Expert             Stee Laryou:         Workspaces         Save Filter         Expert             Stee Laryou:         Workspaces         Save Filter         Expert             Stee Laryou:         Workspaces         Save Filter         Expert             Stee Laryou:         Workspaces         Save Filter         Expert             Stee Laryou:         Workspaces         Save Filter         Expert             Stee Laryou:         Workspaces         Save Filter         Expert             Stee Laryou:         Stee Laryou:         Expert         Expert             Stee Laryou:         Stee Laryou:         Expert         Expert             Stee Laryou:         Stee Laryou:         Expert         Expert             Stee Laryou:         Stee Laryou:         Expert         Expert             Stee Laryou:         Stee Laryou:         Expert         Expert             Stee Laryou:         Stee Laryou:         Expert                                                                                                    | 81  | Home Accounts       | Call Centre                    | Company    | Contract | Departments         | Human    | Resources    | Inventory  | Reporting    | Sales   | Scheduling | Security | Services | Static Data | -          | 8 | × |
| Sive Layout         Workspaces         Save Filer         Refresh         Export           Format         Curr         Epp         Curr         Epp         Epp         Curr         Epp         Epp         Epp         Epp         Epp         Epp         Epp         Epp         Epp         Epp         Epp         Epp         Epp         Epp         Epp         Epp         Epp         Epp         Epp <th></th> <th></th> <th></th> <th>45</th> <th>RISH</th> <th></th> <th></th> <th></th> <th></th> <th></th> <th></th> <th></th> <th></th> <th></th> <th></th> <th></th> <th></th> <th></th>                                                                                                    |     |                     |                                | 45         | RISH     |                     |          |              |            |              |         |            |          |          |             |            |   |   |
| Save Layout         Workspace         Save Filter         Refresh         Epont           Image: State Description         Image: State Description         Image: State Descriptio |     |                     |                                | Co         |          |                     |          |              |            |              |         |            |          |          |             |            |   |   |
| Curr         Egg           SiteDescription           Image: Corport SiteDescription           Durban           SiteDescription           SiteDescription                                                                                                    | Sav | e Layout Workspaces | Save Filter                    | Refresh    | Export   |                     |          |              |            |              |         |            |          |          |             |            |   |   |
| Stebesription         Image: Stebesription         Image: Stebesription         Stebesription                                                                                                    |     | Format              |                                | Curr       | Exp      |                     |          |              |            |              |         |            |          |          |             |            |   | 2 |
| Optimizer         Optimizer         Burban         Site Exceptions         Site Exceptions      <                                                                                                    |     | SiteDescription     | 4                              | cont a     | cop a    |                     |          |              |            |              |         |            |          |          |             |            |   | - |
| CentWindows *       Optimizer         CentWindows *       Centware concented                                                                                                    | •   |                     |                                |            |          |                     |          |              |            |              |         |            |          |          |             |            |   |   |
| B Joblani         Stebulcetstrubate       Scheduled#minkDate       Description       PublicHoliday         96(05/2014       06(05/2014       Voting Day       Yes         07(05/2014       14(05/2014       Voting Day       Yes         21(03/2017       25/03/2017       Human Rights Day       Yes         15/12/2017       25/03/2017       Human Rights Day       Yes         15/12/2017       25/03/2019       Public Holiday       Yes         15/12/2017       25/08/2019       Public Holiday       Yes         21/08/2019       26/08/2019       Public Holiday       Yes         21/08/2019       26/08/2019       main       Yes         21/08/2019       26/08/2019       main       Yes         21/08/2019       26/08/2019       main       Yes         22/08/2019       23/08/2019       another test       Yes         22/08/2019       27/08/2019       another exception       Yes         23/08/2019       01/09/2019       another exception       Yes         01/09/2019       01/09/2019       another exception       Yes         01/07/2020       1       0       0         0       0       0       0                                                                                                    |     | u.<br>Durban        |                                | _          |          |                     |          |              |            |              |         |            |          |          |             |            |   |   |
| Site Exceptions         Site Exceptions         Site Exceptions         900057014       06/05/2014         907/05/2014       14/05/2014         907/05/2014       14/05/2014         907/05/2014       14/05/2015         907/05/2017       25/03/2015         907/05/2019       25/03/2015         908/05/2019       25/03/2015         919/06/2019       26/08/2019         919/06/2019       26/08/2019         919/06/2019       26/08/2019         92/08/2019       23/08         92/08/2019       23/08/2019         92/08/2019       23/08/2019         92/08/2019       23/08/2019         92/08/2019       23/08/2019         92/08/2019       23/08/2019         92/08/2019       23/08/2019         92/08/2019       23/08/2019         92/08/2019       23/08/2019         92/08/2019       20/08/2019         92/08/2019       20/08/2019         92/08/2019       20/08/2019         92/08/2019       20/08/2019         92/08/2019       20/08/2019         92/08/2019       20/08/2019         92/08/2019       20/08/2019         92/08/2019                                                                                                    |     | - Durban            |                                |            |          |                     |          |              |            |              |         |            |          |          |             |            |   |   |
| ScheduledStartDate       ScheduledFinishDate       Description       PublicHoliday         06/05/2014       06/05/2014       Some or other public holiday       Yes         20/10/2015       26/10/2015       Hertlage day       Yes         21/03/2017       25/03/2017       Human Rights Day       Yes         21/03/2017       25/03/2017       Human Rights Day       Yes         21/03/2017       25/03/2017       Human Rights Day       Yes         21/03/2019       26/08/2019       PublicHoliday       Yes         21/08/2019       26/08/2019       main       Yes         21/08/2019       26/08/2019       test       Yes         21/08/2019       26/08/2019       test       Yes         21/08/2019       26/08/2019       another test       Yes         22/08/2019       20/08/2019       r       Yes         23/08/2019       20/08/2019       r       Yes         20/09/2019       20/08/2019       r       Yes         20/09/2019       20/08/2019       r       Yes         20/09/2019       10/09/2019       nother exception       Yes         20/09/2019       10/09/2019       No       Ito/7/2020         B       Pret                                                                                                    |     | Site Exceptions     |                                |            |          |                     |          |              |            |              |         |            |          |          |             |            |   |   |
| Op(6)/2014       Op(6)/2014       Some or other public holiday       Yes         Op(05/2014       14/05/2014       Voting Day       Yes         20/10/2015       26/10/2015       Peritage day       Yes         15/12/2017       07/01/2018       December Shutdown       No         15/12/2017       07/01/2018       December Shutdown       No         15/12/2017       07/01/2018       December Shutdown       No         12/10/8/2019       21/08/2019       12/34       No         12/10/8/2019       20/08/2019       12/34       No         12/10/8/2019       28/08/2019       12/34       No         12/10/8/2019       28/08/2019       test       Yes         22/08/2019       28/08/2019       another test       Yes         23/08/2019       28/08/2019       another exception       Yes         20/08/2019       01/09/2019       another exception       Yes         01/09/2019       01/09/2019       another exception       Yes         01/09/2019       01/09/2019       No       Ves         01/09/2019       12/07/2020       Ves       Ves         01/09/2019       01/09/2019       No       Ves         01/09/2019                                                                                                    |     | ScheduledStartDate  | <ul> <li>ScheduledF</li> </ul> | FinishDate | Desc     | ription             | 1        | PublicHolida | /          |              |         |            |          |          |             |            |   |   |
| 07/05/2014       14/05/2014       Voing Day       Yes         20/10/2015       26/10/2015       heritage day       Yes         21/03/2017       25/03/2017       Human Rights Day       Yes         21/03/2017       25/03/2017       Human Rights Day       Yes         21/03/2017       25/03/2017       Human Rights Day       Yes         15/12/2017       07/01/2018       December Shutdown       No         19/08/2019       21/08/2019       main       Yes         21/08/2019       28/08/2019       1234       No         21/08/2019       30/08/2019       test       Yes         22/08/2019       28/08/2019       another test       Yes         23/08/2019       27/08/2019       test       Yes         23/08/2019       01/09/2019       another exception       Yes         01/09/2019       01/09/2019       another exception       Yes         01/09/2019       01/09/2019       No       Image: State State                                                                                                    |     | 06/05/2014          | 06/05/2014                     | 4          | Some     | e or other public l | noliday  | Yes          |            |              |         |            |          |          |             |            |   |   |
| 21/07/2015       26/10/2015       heritage day       Yes         21/03/2017       25/03/2017       Human Rights Day       Yes         15/12/2017       07/01/2018       December Shutdown       No         19/08/2019       21/08/2019       Public Holiday       Yes         21/08/2019       21/08/2019       December Shutdown       No         21/08/2019       21/08/2019       Public Holiday       Yes         21/08/2019       28/08/2019       1234       No         21/08/2019       28/08/2019       test       Yes         22/08/2019       28/08/2019       another test       Yes         23/08/2019       27/08/2019       another exception       Yes         20/08/2019       01/09/2019       another exception       Yes         01/09/2019       01/09/2019       another exception       Yes         01/09/2019       01/09/2019       No       Image: test       Yes         01/09/2019       01/09/2019       another exception       Yes       Yes         01/09/2019       01/09/2019       another exception       Yes       Yes         01/09/2019       10/09/2019       another exception       Yes       Yes         0       0.000 </th <th></th> <th>07/05/2014</th> <th>14/05/2014</th> <th>4</th> <th>Votin</th> <th>g Day</th> <th></th> <th>Yes</th> <th></th> <th></th> <th></th> <th></th> <th></th> <th></th> <th></th> <th></th> <th></th> <th></th>                                                                                                    |     | 07/05/2014          | 14/05/2014                     | 4          | Votin    | g Day               |          | Yes          |            |              |         |            |          |          |             |            |   |   |
| 21/03/2017       25/03/2017       Human Rights Day       Yes         15/12/2017       07/01/2018       December Shutdown       No         19/08/2019       26/08/2019       main       Yes         21/08/2019       26/08/2019       main       Yes         21/08/2019       28/08/2019       main       Yes         21/08/2019       28/08/2019       test       Yes         21/08/2019       28/08/2019       test       Yes         22/08/2019       28/08/2019       test       Yes         22/08/2019       28/08/2019       another test       Yes         22/08/2019       28/08/2019       another test       Yes         23/08/2019       27/08/2019       another test       Yes         20/08/2019       01/09/2019       another tesception       Yes         01/09/2020       19/07/2020       19/07/2020       No         B       Pretoria       1       2         B       A New Test Site       Yes         *       A New Test Site       2                                                                                                    |     | 20/10/2015          | 26/10/201                      | 5          | herit    | age day             |          | Yes          |            |              |         |            |          |          |             |            |   |   |
| 15/12/2017       07/01/2018       December Shutdown       No         15/08/2019       26/08/2019       Public Holiday       Yes         21/08/2019       21/08/2019       21/08/2019       12/24         21/08/2019       20/08/2019       12/24       No         21/08/2019       30/08/2019       12/24       No         21/08/2019       30/08/2019       test       Yes         23/08/2019       28/08/2019       test       Yes         23/08/2019       28/08/2019       another test       Yes         20/08/2019       28/08/2019       test       Yes         20/08/2019       01/09/2019       another test       Yes         20/08/2019       01/09/2019       another exception       Yes         01/09/2019       01/09/2019       another exception       Yes         01/09/2019       12/07/2020       12/27/2020       No         Bloemfortein       1       2       2         Bloemfortein       1       2       2         Popen Windows *       Construct concentration       1                                                                                                    |     | 21/03/2017          | 25/03/201                      | 7          | Huma     | an Rights Day       |          | Yes          |            |              |         |            |          |          |             |            |   |   |
| 19/08/2019       26/08/2019       Public Holiday       Yes         21/08/2019       21/08/2019       main       Yes         21/08/2019       28/08/2019       1234       No         21/08/2019       28/08/2019       test       Yes         22/08/2019       28/08/2019       test       Yes         23/08/2019       28/08/2019       test       Yes         23/08/2019       28/08/2019       another test       Yes         23/08/2019       29/08/2019       another exception       Yes         23/08/2019       30/08/2019       r       Yes         20/08/2019       01/09/2019       another exception       Yes         01/09/2019       01/09/2019       No       No         If Pretoria       1       1       2         If Bloemfontein       1       2       2         If A New Test Site       2       2                                                                                                    |     | 15/12/2017          | 07/01/2018                     | В          | Dece     | mber Shutdown       | 1        | No           |            |              |         |            |          |          |             |            |   |   |
| 21/08/2019       21/08/2019       21/08/2019       22/08/2019       22/08/2019       22/08/2019       23/08/2019       23/08/2019       23/08/2019       23/08/2019       23/08/2019       23/08/2019       23/08/2019       23/08/2019       23/08/2019       23/08/2019       23/08/2019       23/08/2019       23/08/2019       23/08/2019       23/08/2019       23/08/2019       23/08/2019       23/08/2019       1       Yes       23/08/2019       1       Yes       23/08/2019       1       Yes       23/08/2019       1       Yes       23/08/2019       1       Yes       Yes       23/08/2019       1       Yes       Yes                                                                                                    |     | 19/08/2019          | 26/08/2019                     | 9          | Publi    | c Holiday           |          | Yes          |            |              |         |            |          |          |             |            |   |   |
| 21/08/2019       28/08/2019       1234       No         21/08/2019       30/08/2019       test       Yes         22/08/2019       28/08/2019       another test       Yes         23/08/2019       28/08/2019       another test       Yes         23/08/2019       27/08/2019       test       Yes         29/08/2019       27/08/2019       r       Yes         20/08/2019       27/08/2019       r       Yes         20/08/2019       27/08/2019       another texception       Yes         20/08/2019       01/09/2019       01/09/2019       another exception       Yes         01/09/2010       12/07/2020       12/07/2020       1       1       2         01/09/2010       12/07/2020       1       2       1       2         01/09/2010       1       2       2       1       2         01/09/2010       1       2       2       1       2         01/09/2010       1       2       2       1       2         0       Capet Town       1       2       2       2         0       A New Test Site       0       0       0       0       0       0       0                                                                                                    |     | 21/08/2019          | 21/08/2019                     | 9          | main     |                     |          | Yes          |            |              |         |            |          |          |             |            |   |   |
| 21/08/2019       30/08/2019       test       Yes         22/08/2019       28/08/2019       test       Yes         23/08/2019       28/08/2019       another test       Yes         23/08/2019       28/08/2019       test       Yes         23/08/2019       28/08/2019       test       Yes         23/08/2019       30/08/2019       r       Yes         23/08/2019       30/08/2019       r       Yes         23/08/2019       30/08/2019       r       Yes         23/08/2019       30/08/2019       nother exception       Yes         01/09/2019       11/09/2019       another exception       Yes         01/07/2020       11/12/07/2020       12/07/2020       No         Bleretoria       1       1       2         Bleretoria       1       2         Bleretoria       1       2         Bleretoria       1       2         Bleretoria       1       2         Period       1       2         Period       1       2         Period       1       2         Bleretoria       1       2         Period       1       2                                                                                                    |     | 21/08/2019          | 28/08/2019                     | 9          | 1234     | -                   | 1        | No           |            |              |         |            |          |          |             |            |   |   |
| 22/08/2019       28/08/2019       another test       Yes         23/08/2019       23/08/2019       another test       Yes         23/08/2019       27/08/2019       test       Yes         29/08/2019       30/08/2019       r       Yes         20/08/2019       30/08/2019       r       Yes         01/07/2020       12/07/2020       No         El Pretoria       1       1         Bloemfontein       2         A New Test Site       2         •       05 Jul 2020                                                                                                    |     | 21/08/2019          | 30/08/2019                     | 9          | test     |                     |          | Yes          |            |              |         |            |          |          |             |            |   |   |
| 23/08/2019       28/08/2019       another test       Yes         27/08/2019       27/08/2019       test       Yes         29/08/2019       30/08/2019       r       Yes         01/09/2019       another exception       Yes         01/09/2020       12/07/2020       No         If Pretoria       1       1         B Bioemfontein       2         Open Windows *       Copputer concentrate       05 Jul 2020                                                                                                    |     | 22/08/2019          | 28/08/2019                     | 9          | test     |                     |          | Yes          |            |              |         |            |          |          |             |            |   |   |
| 27/08/2019     27/08/2019     test     Yes       25/08/2019     3/08/2019     r     Yes       01/09/2019     01/09/2019     another exception     Yes       01/07/2020     12/07/2020     No                                                                                                    |     | 23/08/2019          | 28/08/2019                     | 9          | anot     | her test            |          | Yes          |            |              |         |            |          |          |             |            |   |   |
| 29/08/2019       30/08/2019       r       Yes         01/09/2019       01/09/2019       another exception       Yes         01/07/2020       12/07/2020       No       No         Bioemfontein       1       1         Bioemfontein       2         Mew Test Site       2                                                                                                    |     | 27/08/2019          | 27/08/2019                     | 9          | test     |                     |          | Yes          |            |              |         |            |          |          |             |            |   |   |
| 01/09/2019         01/09/2019         another exception         Yes           •         01/07/2020         •         No           B Pretoria         •         •         •           •         0 Gapting Stress         No         •                                                                                                    |     | 29/08/2019          | 30/08/2019                     | 9          | r        |                     |          | Yes          |            |              |         |            |          |          |             |            |   |   |
|                                                                                                    | Π.  | 01/09/2019          | 01/09/2019                     | 9          | anot     | her exception       |          | Yes          |            |              |         |            |          |          |             |            |   |   |
| B Pretoria                                                                                                    | *   | 01/07/2020          | 12/07/2020                     | D          | -        |                     | 1        | No           |            |              |         |            |          |          |             |            |   |   |
| Caper Town                                                                                                    | B   | Pretoria            | -<br>-                         |            | *        |                     |          |              |            |              |         |            |          |          |             |            |   |   |
| Bioemfontein     A New Test Site                                                                                                    |     | Cape Town           | U                              |            |          |                     |          |              |            |              |         |            |          |          |             |            |   |   |
| Open Windows ▼     Capture screenshot     O5 Jul 2020                                                                                                    |     | Bloemfontein        |                                |            |          |                     |          |              |            |              |         |            |          |          |             |            |   |   |
| Copen Windows      Capture screenshot     O5 Jul 2020                                                                                                    |     | A New Test Site     |                                |            | 2        |                     |          |              |            |              |         |            |          |          |             |            |   |   |
| Open Windows → Capture screenshot 05 Jul 2020 📩                                                                                                    | *   |                     |                                |            | -        |                     |          |              |            |              |         |            |          |          |             |            |   |   |
| Open Windows → Capture screenshot 05 Jul 2020 📩 🖉                                                                                                    |     |                     |                                |            |          |                     |          |              |            |              |         |            |          |          |             |            |   |   |
| Open Windows - Capture screenshot 05 Jul 2020                                                                                                    |     |                     |                                |            |          |                     |          |              |            |              |         |            |          |          |             |            |   |   |
|                                                                                                    | Оре | en Windows 🔻        |                                |            |          | Capture             | screenst | not.         |            |              |         |            |          |          | 05          | 5 Jul 2020 | ÷ | 1 |

# DESCRIPTION

- When you have specified the correct Start and Finish dates, type in a Description of the new Site Exception.
- 2. Move across to the **Public Holiday** column and click in the field to display a drop-down arrow.
- 3. Select from the menu whether this Site Exception is a public holiday, or not. In this example **No** is selected.

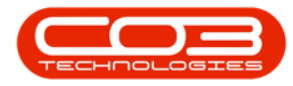

| 0  | Ŧ                    |                                         | Site Exceptions - BPO Co     | nfigurator : Version 2. | 2.0.0 - Exam | ple Company      |          |          |             |          |       |
|----|----------------------|-----------------------------------------|------------------------------|-------------------------|--------------|------------------|----------|----------|-------------|----------|-------|
| 80 | Home Accounts        | Call Centre Compan                      | y Contract Departments Huma  | n Resources Inventory   | Reporting    | Sales Scheduling | Security | Services | Static Data | _ 6      | 7 X   |
|    |                      |                                         | REAL                         |                         |              |                  |          |          |             |          |       |
|    |                      |                                         |                              |                         |              |                  |          |          |             |          |       |
| Sa | ve Layout Workspaces | Save Filter Refresh                     | Export                       |                         |              |                  |          |          |             |          |       |
|    | Earnah               | 0                                       | 5.m                          |                         |              |                  |          |          |             |          |       |
|    | Format               | 2 Curr 2                                | ⊏xp ∡                        |                         |              |                  |          |          |             |          | ~~    |
|    | stepescription       |                                         |                              |                         |              |                  |          |          |             |          | _     |
| Ť, |                      |                                         |                              |                         |              |                  |          |          |             |          |       |
|    | - Durban             |                                         |                              |                         |              |                  |          |          |             |          | _     |
|    | Site Exceptions      |                                         |                              |                         |              |                  |          |          |             |          |       |
|    | ScheduledStartDate   | <ul> <li>ScheduledFinishDate</li> </ul> | Description                  | PublicHoliday           |              |                  |          |          |             |          |       |
|    | 06/05/2014           | 06/05/2014                              | Some or other public holiday | Yes                     |              |                  |          |          |             |          |       |
|    | 07/05/2014           | 14/05/2014                              | Voting Day                   | Yes                     |              |                  |          |          |             |          |       |
|    | 20/10/2015           | 26/10/2015                              | heritage day                 | Yes                     |              |                  |          |          |             |          |       |
|    | 21/03/2017           | 25/03/2017                              | Human Rights Day             | Yes                     |              |                  |          |          |             |          |       |
|    | 15/12/2017           | 07/01/2018                              | December Shutdown            | No                      |              |                  |          |          |             |          |       |
|    | 19/08/2019           | 26/08/2019                              | Public Holiday               | Yes                     |              |                  |          |          |             |          |       |
|    | 21/08/2019           | 21/08/2019                              | main                         | Yes                     |              |                  |          |          |             |          |       |
|    | 21/08/2019           | 28/08/2019                              | 1234                         | No                      |              |                  |          |          |             |          |       |
|    | 21/08/2019           | 30/08/2019                              | test                         | Yes                     |              |                  |          |          |             |          |       |
|    | 22/08/2019           | 28/08/2019                              | test                         | Yes                     |              |                  |          |          |             |          |       |
|    | 23/08/2019           | 28/08/2019                              | another test                 | Yes                     |              |                  |          |          |             |          |       |
|    | 27/08/2019           | 27/08/2019                              | test                         | Yes                     |              |                  |          |          |             |          |       |
|    | 29/08/2019           | 30/08/2019                              | r                            | Yes                     |              |                  |          |          |             |          |       |
|    | 01/09/2019           | 01/09/2019                              | another exception            | Yes                     |              | -                |          |          |             |          |       |
| *  | 01/07/2020           | 02/07/2020                              | Company Community Service    | e No                    | ◄            | 2                |          |          |             |          |       |
|    | ∃ Pretoria           |                                         | _                            | Yes                     |              |                  |          |          |             |          |       |
|    | Cape Town            |                                         | 9                            | NO                      |              |                  |          |          |             |          |       |
|    | Bloemfontein         |                                         |                              |                         |              |                  |          |          |             |          |       |
|    | A New Test Site      |                                         |                              |                         |              |                  |          |          |             |          |       |
| *  |                      |                                         |                              |                         |              |                  |          |          |             |          |       |
|    |                      |                                         |                              |                         |              |                  |          |          |             |          |       |
|    |                      |                                         |                              |                         |              |                  |          |          |             |          |       |
| Ор | en Windows 👻         |                                         |                              |                         |              |                  |          |          | 05          | Jul 2020 | ÷ //. |

# **SAVE NEW SITE EXCEPTION**

- 1. Click anywhere outside of the data grid to **save** your changes.
- 2. An **Update** message box will pop up asking:

"Are you sure you want to save changes to this Site Exception?"

3. Select Yes.

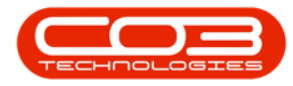

| ٢   | Ŧ                   |                                         | Site Exceptions - BPO Co     | nfigurator : Version 2. | 2.0.0 - Example Compa | апу               |                      |            |
|-----|---------------------|-----------------------------------------|------------------------------|-------------------------|-----------------------|-------------------|----------------------|------------|
|     | Home Accounts       | Call Centre Company                     | Contract Departments Huma    | n Resources Inventory   | Reporting Sales Sch   | neduling Security | Services Static Data | _ & x      |
| Sar | e Layout Workspaces | Save Filter                             | xport                        |                         |                       |                   |                      |            |
| H   | SteDeersistien      | 4 Curi 4 E                              | кр ⊿                         |                         |                       |                   |                      |            |
|     | stebescription      |                                         |                              |                         |                       |                   |                      |            |
| F,  |                     |                                         |                              |                         |                       |                   |                      |            |
| -   | d Durban            |                                         |                              |                         |                       |                   |                      |            |
|     | Site Exceptions     |                                         |                              |                         |                       |                   |                      |            |
|     | ScheduledStartDate  | <ul> <li>ScheduledFinishDate</li> </ul> | Description                  | PublicHoliday           |                       |                   |                      |            |
|     | 06/05/2014          | 06/05/2014                              | Some or other public holiday | Yes                     |                       |                   |                      |            |
|     | 07/05/2014          | 14/05/2014                              | Voting Day                   | Yes                     |                       |                   |                      |            |
|     | 20/10/2015          | 26/10/2015                              | heritage day                 | Yes                     |                       |                   |                      |            |
|     | 21/03/2017          | 25/03/2017                              | Human Rights Day             | Yes                     |                       |                   |                      |            |
|     | 15/12/2017          | 07/01/2018                              | December Shutdown            | No                      |                       |                   |                      |            |
|     | 19/08/2019          | 26/08/2019                              | Public Holiday               | Yes                     |                       | -                 |                      |            |
|     | 21/08/2019          | 21/08/2019                              | Update                       |                         | ×                     |                   | -                    |            |
|     | 21/08/2019          | 28/08/2019                              |                              |                         |                       |                   | -2                   | <b>0</b>   |
|     | 21/08/2019          | 30/08/2019                              |                              |                         | this file foresting?  |                   | -                    |            |
|     | 22/08/2019          | 28/08/2019                              | Are you sure you             | want to save changes to | this site Exception?  |                   |                      |            |
|     | 23/08/2019          | 28/08/2019                              |                              |                         |                       |                   |                      |            |
|     | 27/08/2019          | 27/08/2019                              | <b>6</b> →-                  | Vac                     | Cancel                |                   |                      |            |
|     | 29/08/2019          | 30/08/2019                              |                              | 103                     | cuncer                |                   |                      |            |
|     | 01/09/2019          | 01/09/2019                              | another exception            | Yes                     |                       | -                 |                      |            |
| *   | 01/07/2020          | 02/07/2020                              | Company Community Service    | e No                    |                       |                   |                      |            |
| E   | E Pretoria          |                                         |                              |                         |                       |                   |                      |            |
|     | Cape Town           |                                         |                              |                         |                       |                   |                      |            |
|     | Bloemfontein        |                                         |                              |                         |                       |                   |                      |            |
|     | A New Test Site     |                                         |                              |                         |                       |                   |                      |            |
| *   |                     |                                         |                              |                         |                       |                   |                      |            |
| E.  |                     |                                         |                              |                         |                       |                   |                      |            |
|     |                     |                                         |                              |                         |                       |                   |                      |            |
| Ор  | en Windows 🔻        |                                         |                              |                         |                       |                   | 05                   | Jul 2020 🌲 |

- 1. The new Site Exception will be saved.
- 2. A **new row** will be created in the data grid.
- 3. When you are done, collapse the Site Exceptions data grid and
- 4. **Exit** the screen.

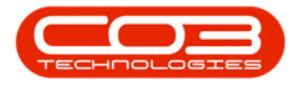

| ·                      |                                         |                              |                       |              |                  |          |          |             |          |          |
|------------------------|-----------------------------------------|------------------------------|-----------------------|--------------|------------------|----------|----------|-------------|----------|----------|
|                        |                                         | Site Exceptions - BPO Conf   | igurator : Version 2. | 2.0.0 - Exam | ple Company      |          |          |             |          |          |
| Home Accounts          | Call Centre Company                     | Contract Departments Human P | Resources Inventory   | Reporting    | Sales Scheduling | Security | Services | Static Data | -        | 8 X      |
| 5                      |                                         | 1511                         |                       |              |                  |          |          |             |          | ₹        |
|                        |                                         | -8                           |                       |              |                  |          |          |             |          |          |
| Save Layout Workspaces | Save Filter Refresh E                   | xport                        |                       |              |                  |          |          |             |          |          |
| Format                 | Curr. (E)                               | XD                           |                       |              |                  |          |          |             | 4        | \$       |
| SiteDescription        |                                         |                              |                       |              |                  |          |          |             |          |          |
| 2 1                    |                                         |                              |                       |              |                  |          |          |             |          |          |
|                        |                                         |                              |                       |              |                  |          |          |             |          |          |
| Durban                 |                                         |                              |                       |              |                  |          |          |             |          |          |
| Site Exceptions        |                                         |                              |                       |              |                  |          |          |             |          |          |
| ScheduledStartDate     | <ul> <li>ScheduledFinishDate</li> </ul> | Description                  | PublicHoliday         |              |                  |          |          |             |          |          |
| 06/05/2014             | 06/05/2014                              | Some or other public holiday | Yes                   |              |                  |          |          |             |          |          |
| 07/05/2014             | 14/05/2014                              | Voting Day                   | Yes                   |              |                  |          |          |             |          |          |
| 20/10/2015             | 26/10/2015                              | heritage day                 | Yes                   |              |                  |          |          |             |          |          |
| 21/03/2017             | 25/03/2017                              | Human Rights Day             | Yes                   |              |                  |          |          |             |          |          |
| 15/12/2017             | 07/01/2018                              | December Shutdown            | No                    |              |                  |          |          |             |          |          |
| 19/08/2019             | 26/08/2019                              | Public Holiday               | Yes                   |              |                  |          |          |             |          |          |
| 21/08/2019             | 21/08/2019                              | main                         | Yes                   |              |                  |          |          |             |          |          |
| 21/08/2019             | 28/08/2019                              | 1234                         | No                    |              |                  |          |          |             |          |          |
| 21/08/2019             | 30/08/2019                              | test                         | Yes                   |              |                  |          |          |             |          |          |
| 22/08/2019             | 28/08/2019                              | test                         | Yes                   |              |                  |          |          |             |          |          |
| 23/08/2019             | 28/08/2019                              | another test                 | Yes                   |              |                  |          |          |             |          |          |
| 27/08/2019             | 27/08/2019                              | test                         | Yes                   |              |                  |          |          |             |          |          |
| 29/08/2019             | 30/08/2019                              | r                            | Yes                   |              |                  |          |          |             |          |          |
| 01/09/2019             | 01/09/2019                              | another exception            | Yes                   |              |                  |          |          |             |          |          |
| 01/07/2020             | 02:07/2020                              | Company Community Service    | No                    | <b>،</b>     | -0               |          |          |             |          |          |
| ▶                      |                                         |                              |                       |              |                  |          |          |             |          |          |
| Pretoria               |                                         | X                            |                       |              |                  |          |          |             |          |          |
| 🗄 Cape Town            |                                         |                              |                       |              |                  |          |          |             |          |          |
| Bloemfontein           |                                         |                              |                       |              |                  |          |          |             |          |          |
| A New Test Site        |                                         | 2                            |                       |              |                  |          |          |             |          |          |
| *                      |                                         |                              |                       |              |                  |          |          |             |          |          |
|                        |                                         |                              |                       |              |                  |          |          |             |          |          |
| Open Windows 🔻         |                                         | Capture screensho            | ot.                   |              |                  |          |          | 05          | Jul 2020 | <b>^</b> |
|                        |                                         |                              |                       |              |                  |          |          |             |          | • 11.    |

#### **DELETE SITE EXCEPTION**

- 1. In the Site Exceptions data grid, right click in the row of the Exception that you wish to delete.
- 2. The Process menu will pop up.
- 3. Select Delete Delete Exception.

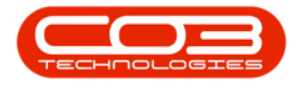

| 6  | Ŧ                    |                       | Site Exceptions - BPO Config   | urator : Version 2.2 | .0.0 - Exan | nple Co | mpany       |          |          |             |          |            | x |
|----|----------------------|-----------------------|--------------------------------|----------------------|-------------|---------|-------------|----------|----------|-------------|----------|------------|---|
|    | Home Accounts        | Call Cantra Company   | Contract Departments Human Dec |                      | Departing   | Calor   | Schoduling  | Convibu  | Convisoo | Static Data |          |            | × |
|    | Home Accounts        |                       | Contract Departments Human Kes | sources inventory    | Reporting   | Sales   | scrieduling | Security | Services | Static Data | -        |            | ~ |
|    | 2                    |                       |                                |                      |             |         |             |          |          |             |          |            |   |
| Sa | ve Layout Workspaces | Save Filter Refresh E | xport                          |                      |             |         |             |          |          |             |          |            |   |
|    | •                    |                       |                                |                      |             |         |             |          |          |             |          |            |   |
|    | Format               | ⊿ Curr ⊿ E            | ф "                            |                      |             |         |             |          |          |             |          |            | 2 |
|    | SiteDescription      |                       |                                |                      |             |         |             |          |          |             |          |            |   |
| ٩  | RBC                  |                       |                                |                      |             |         |             |          |          |             |          |            | î |
|    | 🗉 Durban             |                       |                                |                      |             |         |             |          |          |             |          |            |   |
|    | Site Exceptions      |                       |                                |                      |             |         |             |          |          |             |          |            |   |
|    | ScheduledStartDate   | ScheduledFinishDate   | Description                    | PublicHoliday        |             |         |             |          |          |             |          |            |   |
|    | 06/05/2014           | 06/05/2014            | Some or other public holiday   | Yes                  |             |         |             |          |          |             |          |            |   |
|    | 07/05/2014           | 14/05/2014            | Voting Day                     | Yes                  |             |         |             |          |          |             |          |            |   |
|    | 20/10/2015           | 26/10/2015            | heritage day                   | Yes                  |             |         |             |          |          |             |          |            |   |
|    | 21/03/2017           | 25/03/2017            | Human Rights Day               | Yes                  |             |         |             |          |          |             |          |            |   |
|    | 15/12/2017           | 07/01/2018            | December Shutdown              | No                   |             |         |             |          |          |             |          |            |   |
|    | 19/08/2019           | 26/08/2019            | Public Holiday                 | Yes                  |             |         |             |          |          |             |          |            |   |
|    | 21/08/2019           | 21/08/2019            | main                           | Yes                  |             |         |             |          |          |             |          |            |   |
|    | 21/08/2019           | 28/08/2019            | 1234                           | No                   |             |         |             |          |          |             |          |            |   |
|    | 21/08/2019           | 30/08/2019            | test                           | Yes                  |             |         |             |          |          |             |          |            |   |
|    | 22/08/2019           | 28/08/2019            | test                           | Yes                  |             |         |             |          |          |             |          |            |   |
|    | 23/08/2019           | 28/08/2019            | another test                   | Yes                  |             |         |             |          |          |             |          |            |   |
|    | 27/08/2019           | 27/08/2019            | test                           | Yes                  |             |         |             |          |          |             |          |            |   |
|    | 29/08/2019           | 30/08/2019            | r                              | Yes                  |             |         |             |          |          |             |          |            |   |
|    | 01/09/2019           | 01/09/2019            | another exception              | Yes                  |             |         |             |          |          |             |          |            |   |
| ۱. | 05/07/2020           | 12/07/2020            | Company Community Service      | Process              | *           | •       | 0           |          |          |             |          |            |   |
| *  |                      |                       |                                | Add                  |             | -       | 9           |          |          |             |          |            |   |
|    | Pretoria             |                       |                                | Add New Exc          | eption      |         |             |          |          |             |          |            | U |
|    | Cape Town            |                       |                                | 💓 Delete             |             |         | -           |          |          |             |          |            |   |
|    | Bloemfontein         | 9                     |                                | Delete Except        | tion        | -       | -3          |          |          |             |          |            |   |
|    | A New Test Site      |                       |                                |                      |             |         |             |          |          |             |          |            |   |
|    |                      |                       |                                |                      |             |         |             |          |          | 05          | 1.1.2020 |            | - |
| 0  | ben windows *        |                       |                                |                      |             |         |             |          |          | 05          | Jul 2020 | - <b>+</b> |   |

1. A Delete Exception message box will pop up asking:

"Are you sure you want to delete this exception?"

2. Click on Yes.

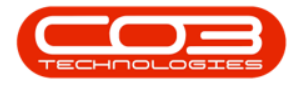

| 0  | Ŧ                     |                                         | Site Exceptions - BPO Conf   | figurator : Versio | on 2.2.0.0 - Exan | nple Company   | r               |              |             |            |   | х   |
|----|-----------------------|-----------------------------------------|------------------------------|--------------------|-------------------|----------------|-----------------|--------------|-------------|------------|---|-----|
|    | Home Accounts         | Call Centre Company                     | Contract Departments Human F | Resources Inver    | ntory Reporting   | Sales Sched    | uling Security  | Services     | Static Data | _          | 8 | ×   |
|    |                       |                                         |                              |                    | ,                 |                |                 |              |             |            |   |     |
|    |                       |                                         |                              |                    |                   |                |                 |              |             |            |   |     |
| Sa | ave Layout Workspaces | Save Filter Refresh B                   | Export                       |                    |                   |                |                 |              |             |            |   |     |
|    |                       |                                         |                              |                    |                   |                |                 |              |             |            |   | ~   |
|    | Format                | ∡ Curr ∡ E                              | хр "я                        |                    |                   |                |                 |              |             |            |   | ~~~ |
|    | SiteDescription       |                                         |                              |                    |                   |                |                 |              |             |            |   |     |
| Y  | REC.                  |                                         |                              |                    |                   |                |                 |              |             |            |   | n   |
|    | 🗉 Durban              |                                         |                              |                    |                   |                |                 |              |             |            |   |     |
|    | Site Exceptions       |                                         |                              |                    |                   |                |                 |              |             |            |   |     |
|    | ScheduledStartDate    | <ul> <li>ScheduledFinishDate</li> </ul> | Description                  | PublicHoliday      |                   | ų              | ,               |              |             |            |   |     |
|    | 06/05/2014            | 06/05/2014                              | Some or other public holiday | Yes                |                   |                |                 |              |             |            |   |     |
|    | 07/05/2014            | 14/05/2014                              | Voting Day                   | Yes                |                   |                |                 |              |             |            |   |     |
|    | 20/10/2015            | 26/10/2015                              | heritage day                 | Yes                |                   | *              |                 |              |             |            |   |     |
|    | 21/03/2017            | 25/03/2017                              | Human Rights Day             | Yes                | Delete Exception  | on             |                 |              | ×           |            |   |     |
|    | 15/12/2017            | 07/01/2018                              | December Shutdown            | No                 |                   |                |                 |              |             |            |   |     |
|    | 19/08/2019            | 26/08/2019                              | Public Holiday               | Yes                |                   |                |                 |              |             |            |   |     |
|    | 21/08/2019            | 21/08/2019                              | main                         | Yes                | Are y             | ou sure you wa | nt to delete th | is exception | ?           |            |   |     |
|    | 21/08/2019            | 28/08/2019                              | 1234                         | No                 |                   |                |                 |              |             |            |   |     |
|    | 21/08/2019            | 30/08/2019                              | test                         | Yes                | 6                 | <b>[</b>       | Vac             | No           |             |            |   |     |
|    | 22/08/2019            | 28/08/2019                              | test                         | Yes                | 9                 |                | 162             | NO           |             |            |   |     |
|    | 23/08/2019            | 28/08/2019                              | another test                 | Yes                |                   |                |                 |              |             |            |   |     |
|    | 27/08/2019            | 27/08/2019                              | test                         | Yes                |                   |                |                 |              |             |            |   |     |
|    | 29/08/2019            | 30/08/2019                              | r                            | Yes                |                   |                |                 |              |             |            |   |     |
|    | 01/09/2019            | 01/09/2019                              | another exception            | Yes                |                   |                |                 |              |             |            |   |     |
|    | 05/07/2020            | 06/07/2020                              | Company Community Service    | No                 |                   |                |                 |              |             |            |   |     |
| *  |                       |                                         |                              |                    |                   |                |                 |              |             |            |   | U   |
|    | Pretoria              |                                         |                              |                    |                   |                |                 |              |             |            |   |     |
|    | Cape Town             |                                         |                              |                    |                   |                |                 |              |             |            |   |     |
|    | Bloemfontein          |                                         |                              |                    |                   |                |                 |              |             |            |   |     |
|    | A New Test Site       |                                         |                              |                    |                   |                |                 |              |             |            |   |     |
| -  | nan Windows n         |                                         |                              |                    |                   |                |                 |              |             | 1 1 2020   | * |     |
| 0  | pen windows 🔻         |                                         |                              |                    |                   |                |                 |              | 05          | ) Jul 2020 | - |     |

- 1. The selected Site Exception will be **deleted** from the data grid.
- 2. When you are done, collapse the Site Exceptions data grid and
- 3. Exit the screen.

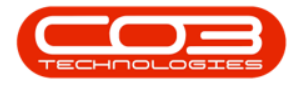

# Site Exceptions

| ۲   | Ŧ                    |                       | Site Exceptions - BPO Config  | urator : Version 2.2.0 | 0.0 - Example Compan | y               |                      |             |       |
|-----|----------------------|-----------------------|-------------------------------|------------------------|----------------------|-----------------|----------------------|-------------|-------|
| 100 | Home Accounts        | Call Centre Company   | Contract Departments Human Re | sources Inventory      | Reporting Sales Sche | duling Security | Services Static Data |             | 8 X   |
|     |                      |                       |                               | ,                      |                      |                 |                      |             |       |
|     |                      |                       | 8                             |                        |                      |                 |                      | ~           |       |
| Sa  | ve Layout Workspaces | Save Filter Refresh E | xport                         |                        |                      |                 |                      | 3           |       |
|     | Farmat               | 0.00                  |                               |                        |                      |                 |                      |             |       |
|     | Format               | ∡ curr ∡ E            | (pa                           |                        |                      |                 |                      |             | ~     |
|     | siteDescription      |                       |                               |                        |                      |                 |                      |             |       |
| Ľ.  |                      |                       |                               |                        |                      |                 |                      |             |       |
| 14  | -) Durban            |                       |                               |                        |                      |                 |                      |             |       |
|     | Site Exceptions      |                       |                               |                        |                      |                 |                      |             |       |
|     | ScheduledStartDate   | ScheduledFinishDate   | Description                   | PublicHoliday          |                      |                 |                      |             |       |
|     | 06/05/2014           | 06/05/2014            | Some or other public holiday  | Yes                    |                      |                 |                      |             |       |
|     | 07/05/2014           | 14/05/2014            | Voting Day                    | Yes                    |                      |                 |                      |             |       |
|     | 20/10/2015           | 26/10/2015            | heritage day                  | Yes                    |                      |                 |                      |             |       |
|     | 21/03/2017           | 25/03/2017            | Human Rights Day              | Yes                    |                      |                 |                      |             |       |
|     | 15/12/2017           | 07/01/2018            | December Shutdown             | No                     |                      |                 |                      |             |       |
|     | 19/08/2019           | 26/08/2019            | Public Holiday                | Yes                    |                      |                 |                      |             |       |
|     | 21/08/2019           | 21/08/2019            | main                          | Yes                    |                      |                 |                      |             |       |
|     | 21/08/2019           | 28/08/2019            | 1234                          | No                     |                      |                 |                      |             |       |
|     | 21/08/2019           | 30/08/2019            | test                          | Yes                    |                      |                 |                      |             |       |
|     | 22/08/2019           | 28/08/2019            | test                          | Yes                    |                      |                 |                      |             |       |
|     | 23/08/2019           | 28/08/2019            | another test                  | Yes                    |                      |                 |                      |             |       |
|     | 27/08/2019           | 27/08/2019            | test                          | Yes                    |                      |                 |                      |             |       |
|     | 29/08/2019           | 30/08/2019            | r                             | Yes                    |                      |                 |                      |             |       |
| ×   | 01/09/2019           | 01/09/2019            | another exception             | Yes                    |                      |                 |                      |             |       |
| *   |                      |                       |                               |                        |                      |                 |                      |             |       |
|     | ∃ Pretoria           |                       |                               |                        |                      |                 |                      |             |       |
| H   | Cape Town            |                       |                               |                        |                      |                 |                      |             |       |
|     | Bloemfontein         |                       |                               |                        |                      |                 |                      |             |       |
|     | A New Test Site      |                       |                               |                        |                      |                 |                      |             |       |
| *   |                      |                       |                               |                        |                      |                 |                      |             |       |
|     |                      |                       |                               |                        |                      |                 |                      |             | •     |
| Ор  | en Windows 🔻         |                       |                               |                        |                      |                 |                      | J5 Jul 2020 | - //. |

MNU.164.001